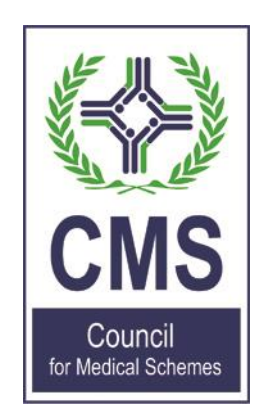

## Accreditation Portal – Help File

## Contents

| Introduction                                                                                 | 2  |
|----------------------------------------------------------------------------------------------|----|
| Portal Link                                                                                  | 2  |
| Existing user                                                                                | 3  |
| Login                                                                                        | 4  |
| New user                                                                                     | 4  |
| Role                                                                                         | 4  |
| Once logged in:                                                                              | 6  |
| Individual brokers                                                                           | 7  |
| Section A (To be completed by all applicants)                                                | 7  |
| Section B (Manner of providing brokers services)                                             | 9  |
| Section C (To be completed by applicants applying as a sole proprietors/independent brokers) | 10 |
| Section D (Fit and proper requirement) (To be completed by all applicants)                   | 11 |
| Section E (To be completed by all applicants)                                                | 12 |
| Section F (To be completed by all applicants)                                                | 13 |
| Section G (To be completed by all applicants)                                                | 13 |
| Organisation                                                                                 | 14 |
| Section A (To be completed by all applications)                                              | 14 |
| Section B (To be completed by all applications)                                              | 15 |
| Section C (Fit and proper requirements) (To be completed by all applicants)                  | 16 |
| Section D Supporting Documents (To be completed by all applicants)                           | 16 |
| Section E (To be completed by all applicants)                                                | 17 |
| Submitting requested Outstanding Documents                                                   | 18 |
| How to check if a Broker/Brokerage is Accredited                                             | 19 |
| Frequently Asked Questions                                                                   | 20 |

## Introduction

This help file will aid users with the Accreditation portal.

## **Portal Link**

The portal can be accessed from the Council for Medical Schemes (CMS) Website.

Please use Google Chrome or Firefox browsers to access the portal.

https://www.medicalschemes.co.za/

Both Brokers and Brokerages login to the same portal. The portal will provide the relevant Broker/Brokerage access to the logged in user.

On the homepage, navigate to the extreme right of the screen, see circled below. Click on the 3 lines

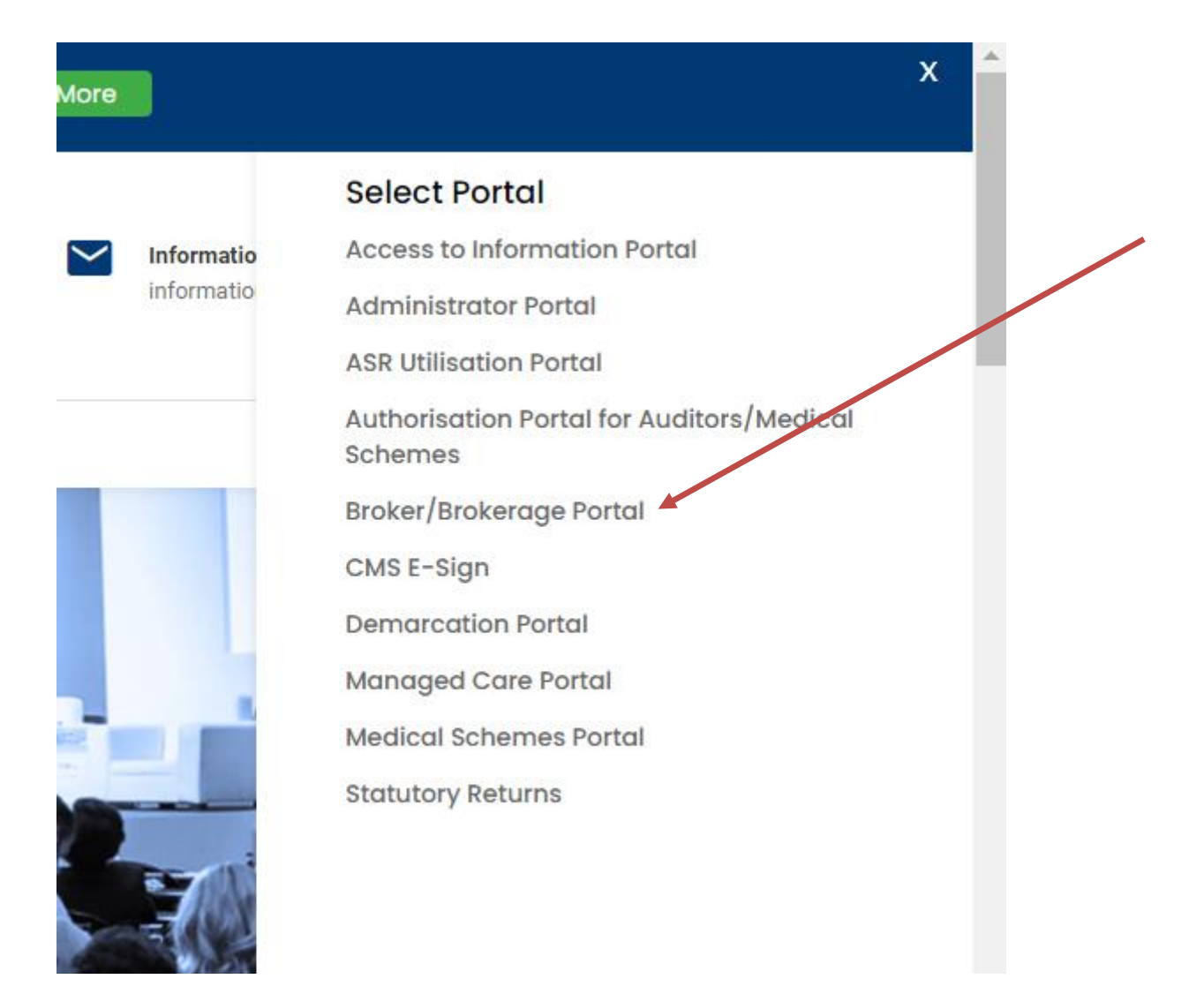

#### **Existing user**

If you have an existing broker/ORG number, please do a *Forgot your password*? Enter your email address and click on *Submit* 

Should you have changed your email address please send all email updates to <u>Accreditenguiries@medicalschemes.co.za</u>

| Forgot your password? |
|-----------------------|
| Email                 |
|                       |
| Submit                |

A link will be sent to your email for you to reset your password. <u>Your username is your email</u> <u>address.</u>

## Login

Log in with your username and password, your username is your email address

| Log in                      |   |
|-----------------------------|---|
| Username                    |   |
| t.sibiya@medicalschemes.com |   |
| Password                    | 1 |
|                             | J |
| Remember me?                |   |
| Log in                      |   |
| Forgot your password?       |   |
| Register as a new user?     |   |

If you have forgotten your password, click on *Forgot your password*? Enter your email address and click on *Submit*. A link will be sent to your email for you to reset your password. Your username is your email address.

#### **New user**

Click on Register as a new user?

#### Role

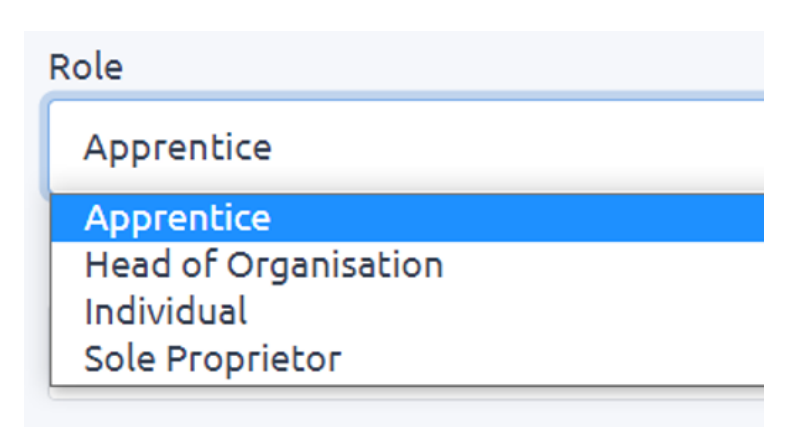

Ensure you choose the correct role:

**Apprentice**: Can this application be supported with references from medical scheme(s), as an employer confirming that the required period of two years relevant experience in conducting broker services has been completed satisfactorily by yourself? If the anwser to this question is **no**, then your

role is **Apprentice**. Please send all email updates to <u>Accreditenquiries@medicalschemes.co.za</u> or please contact our customer care department on 0861 123 26.

**Head of Organisation**: The person responsible for the Organisation, will be consenting to information and signing the declaration on the form and will be taking full responsibility of the affairs of the organisation Please send all updates to for head of organisation information to <u>Accreditenguiries@medicalschemes.co.za.</u>

**Individual**: Can this application be supported with references from medical scheme(s), as an employer confirming that the required period of two years relevant experience in conducting broker services has been completed satisfactorily by yourself? If the anwser to this question is **yes**, then your role is **Individual**. Please send all email updates to <u>Accreditenguiries@medicalschemes.co.za</u> or please contact our customer care department on 0861 123 26.

**Sole Proprietor**: Is an individual broker trading as a sole proprietor. Please send all email updates to <u>Accreditenguiries@medicalschemes.co.za</u>

| Register                    |  |
|-----------------------------|--|
| Create a new account.       |  |
|                             |  |
| Role                        |  |
| Apprentice                  |  |
| First Name                  |  |
| Themba                      |  |
| Last Name                   |  |
| Sibiya                      |  |
| Maiden Name                 |  |
| Donald                      |  |
| Email                       |  |
| t.sibiya@medicalschemas.com |  |
| ID Number                   |  |
|                             |  |
| Password                    |  |
|                             |  |
| Confirm password            |  |
|                             |  |
| Register                    |  |
| Back to Login               |  |

Complete all the requested information on the screen below.

Click on Register, it will direct you to the home page

## **Once logged in:**

Please note that you will only be allegeable to apply for renewal of accreditation four (4) months prior to your expiry date.

| Click on Apply   |                            |                   |                     |                        |
|------------------|----------------------------|-------------------|---------------------|------------------------|
| 🔓 Home           | 🍘 Dashboard (s) 🗸          | Accreditation     | s 🟠 Apply 🗸         | A User Management      |
| Accredita        | tions                      |                   | Individual Bro      | oker                   |
|                  |                            |                   | Organisation        |                        |
|                  |                            |                   |                     |                        |
|                  |                            |                   |                     |                        |
| Individual broke | ers will apply in their ow | n capacity.       |                     |                        |
|                  |                            |                   |                     |                        |
|                  |                            |                   |                     |                        |
| Head of Organis  | sations will apply for the | eir Brokerage/ORG | (This application w | ill only be visible to |

persons registered as the Head of Organisation)

## **Individual brokers**

#### Section A (To be completed by all applicants)

All fields that are marked with a star (\*) are required

Please complete and Save Section A first before proceeding to the next sections, failing to save section A will result in your other sections not saving and you would be unable to upload any documents.

| Appendix         table tracket rule wood superine your superine kernet reg to seam?*         XXXXXXXXXXXXXXXXXXXXXXXXXXXXXXXXXXXX                                                                                                    | Role *                           |                               |                               |                                                |                        |                    |
|----------------------------------------------------------------------------------------------------|----------------------------------|-------------------------------|-------------------------------|------------------------------------------------|------------------------|--------------------|
| tela beta value value value suporties por suporties have relation value and variants value sub value value v                                                                                                    | Apprentice                       |                               |                               |                                                |                        |                    |
| ACCERTINATE       IMAL       ACCERTINATION STATETION       ACCERTINATION FIND FIND FIND       ACCERTINATION FIND FIND         BOURT MAREEN       IIIZ72003       IIIZ62021       Rel Accentionation         Summar*       IIIZ72003       IIIZ62021       IIIIACONSTATION FIND         Summar*       IIIZ72003       IIIZ62021       IIIIACONSTATION FIND         Addentation       IIIZ62021       IIIIIACONSTATION FIND       IIIIIIIIIIIIIIIIIIIIIIIIIIIIIIIIIIII                                                                                                    | Details of the bro               | oker who would supervise your | apprenticeship: (Enter occred | Sitation number and press the enter key to sea | rch) *                 |                    |
| 30       #dl Acceditation         Surane*       All Acceditation         ABUL TST                                                                                                    | ACCREDITATIO<br>NO.              | N<br>BROKER NAME(S)           | EMAJL                         | ACCREDITATION START DATE                       | ACCREDITATION END DATE | ACCREDITATION TYPE |
| Sinume *         Atoleu TEST         Atoleu TEST         Atoleu TEST         Colour TEST         Colour AT         Atoleu TEST         Colour A         Colour A <th>30</th> <th>F</th> <th></th> <th>11/27/2019</th> <th>11/26/2021</th> <th>Full Accreditation</th>                                                                                                    | 30                               | F                             |                               | 11/27/2019                                     | 11/26/2021             | Full Accreditation |
| ABOUL TIST<br>Midden Name<br>ARIVANNEST<br>ARIVANNEST<br>ARIVA | 1. Surname *                     |                               |                               |                                                |                        |                    |
| Miden Name           Full Names*           R020NUTEST           Gender*           Fenale           Rate           Colourd           Colourd                                                                                                    | ABDUL TEST                       |                               |                               |                                                |                        |                    |
| All Names *         R02MA TEST         Gender *         Female         Female         Coloured         Race *         Coloured         Date Of Birth *         mm(du/)yyy         Identity No. / Passport No. *         B102812345897         a) Physical Address *         TEST 2         Female         Female *         Telephone (Miney: (e.g. 02000000) *         D732114880         Cell Non: (e.g. 07000000) *         T2314880                                                                                                    | 2. Maiden Nam                    | e                             |                               |                                                |                        |                    |
| R02AUX TEST         Gender*         Female         Coloured         Coloured         Coloured         Date of Birth*         mm(dd/yyy)         Identity Na. / Passport No.*         B102812345897         a) Physical Address *         TEST 2         Potslal Address *         TEST 2         Potslal Address *         TEST 2         Potslal Address *         TEST 2         Potslal Address *         TEST 2         Potslal Address *         TEST 2         Potslal Address *         TEST 2         Potslal Address *         Telephone (office): (e.g. 0.20000000) *         01732114800         Totslaphone (office): (e.g. 0.12000000)         T2114800         Favor.: (e.g. 0.12000000)         Prote: (e.g. 0.12000000)                                                                                                    | 3. Full Names*                   |                               |                               |                                                |                        |                    |
| Gender *         Fenale         Fenale         Coloured         Coloured         Coloured         Date of Birth *         mm/dd/yyy         Identity No. / Passport No. *         St02812345897         al Physical Address *         TEST 2         Postal Address *         TEST 2         Postal Address *         Test 2         Test 3         Postal Address *         Test 4         Test 5         Test 7         Postal Address *         Test 7         Test 7         Test 8         Postal Address *         Test 9         Test 9                                                                                                    | ROZANA TEST                      | 1                             |                               |                                                |                        |                    |
| Fenale   coloured   coloured   coloured   bate of Birth •   mm/dd/yyyy   identity No. / Passport No. •   B102812345897   a) Physical Address •   TEST 2   Postal Address •   Email •   nfungene@medicalschemes.com   Telephone (offfice): (e.g. 0.02000000) •   D73211480   Fense: (e.g. 0.02000000) •   D73211480   Fense: (e.g. 0.02000000) •   D73211480   Fense: (e.g. 0.02000000) •   D73211480   Fense: (e.g. 0.02000000) •                                                                                                    | 4. Gender*                       |                               |                               |                                                |                        |                    |
| Rec*   Coloured   Coloured Birth*   mm/dd/yyyy   Identity No. / Passport No.*   B102812345897   a) Physical Address*   ETS7 2   Postal Address *   ETS7 2   Postal Address *   TES7 2   Postal Address *   Tesphone (office): (e.g. 02200000)*   Telephone (office): (e.g. 02200000)   Telephone (Home): (e.g. 02200000)   Telephone (Home): (e.g. 02200000)   Telephone (Home): (e.g. 02200000)   Telephone (Home): (e.g. 02200000)   Telephone (Home): (e.g. 02200000)   Telephone (Home): (e.g. 02200000)   Telephone (Home): (e.g. 02200000)   Telephone (Home): (e.g. 02200000)   Telephone (Home): (e.g. 02200000)   Telephone (Home): (e.g. 02200000)   Telephone (Home): (e.g. 02200000)   Telephone (Home): (e.g. 02200000)   Telephone (Home): (e.g. 02200000)   Telephone (Home): (e.g. 02200000)                                                                                                    | Female                           |                               |                               |                                                |                        |                    |
| Coloured         Lose OfBirth •         mm(dd/yyy)         Identify No. / Pessport No. •         B102812345897         a) Physical Address •         TEST 2         Postal Address •         TEST 2         Postal Address •         TEST 2         Postal Address •         TEST 2         Postal Address •         TEST 2         Postal Address •         TEST 2         Postal Address •         TEST 2         Postal Address •         TEST 2         Postal Address •         TEST 2         Postal Address •         Telephone (office): (e.g. 0.02000000) •         0732114880         Telephone (Home): (e.g. 0.02000000)         TS11480         Fax No: (e.g. 0.02000000)                                                                                                    | 5. Race *                        |                               |                               |                                                |                        |                    |
| bbb of Highth*           mm/dd/yyyy           Identify No. / Passport No.*           B102812345897           a) Physical Address *           B102812345897           b) Physical Address *           Postal Address *           Postal Address *           Email *           n.fungene@medicalschemes.com           Telephone (Office): (e.g. 022000000) *           0732114880           Telephone (Home): (e.g. 012000000)           Fax No.: (e.g. 072000000)           Fax No.: (e.g. 0.02000000)                                                                                                    | Coloured                         |                               |                               |                                                |                        |                    |
| mm/dd/yyyy           identity No. / Passport No. •           8102812345997           a) Physical Address •           TEST 2           Postal Address •           TEST 2           Postal Address •           TEST 2           TEST 2           TEst 1           TEST 2           TEst 2           Test 1           n.fungene@medicalschemes.com           Telephone (Office): (e.g. 022000000) •           0732114880           Telephone (Home): (e.g. 012000000)           Telephone (Home): (e.g. 072000000) •           Telephone (Home): (e.g. 072000000) •           Telephone (Home): (e.g. 072000000) •           Telephone (Home): (e.g. 072000000) •           Telephone (Home): (e.g. 072000000) •           Telephone (Home): (e.g. 072000000) •           Telephone (Home): (e.g. 072000000) •           Telephone (Home): (e.g. 072000000) •                                                                                                    | 6. Date Of Birth                 |                               |                               |                                                |                        |                    |
| Identity No. / Passport No.*  8102812345897  a) Physical Address* TEST 2  Postal Address* TEST 2  Email*  n.fungene@medicalschemes.com Telephone (Office): (e.g. 012000000) *  0732114880  Telephone (Home): (e.g. 012000000)  732114880  Fax No.: (e.g. 012000000) *  732114880                                                                                                    | mm/dd/yyyy                       |                               |                               |                                                |                        |                    |
| a) Physical Address *         TEST 2         Postal Address *         Email *         n.fungene@medicalschemes.com         Telephone (Office): (e.g. 022000000) *         0732114880         Telephone (Home): (e.g. 012000000)         0732114880         Fax No: (e.g. 012000000)         Total Address *                                                                                                    | 7. Identity No. /                | Passport No. *                |                               |                                                |                        |                    |
| a) Physical Address * TEST 2 Postal Address * TEST 2 Postal Address * TEST 2 Email * Infungene@medicalschemes.com Telephone (Office): (e.g. 0120000000) * 0732114880 Telephone (Home): (e.g. 0120000000) OT32114880 Cell No:: (e.g. 078000000) * 0732114880 Fax No:: (e.g. 012000000)                                                                                                    | 81028123458                      | 97                            |                               |                                                |                        |                    |
| TEST 2         Postal Address •         TEST 2         Email •         n.fungene@medicalschemes.com         Telephone (Office): (e.g. 022000000) •         0732114880         Telephone (Home): (e.g. 012000000)         0732114880         Cell No.: (e.g. 078000000) •         0732114880         Talephone (Home): (e.g. 012000000)         0732114880         Cell No.: (e.g. 078000000) •         0732114880         Talephone (Home): (e.g. 012000000) •         0732114880                                                                                                    | 8. a) Physical Ac                | idress *                      |                               |                                                |                        |                    |
| Postal Address *           TEST 2           Email *           n.fungene@medicalschemes.com           Telephone (Office): (e.g. 0.22000000) *           0732114880           Telephone (Home): (e.g. 0.12000000)           0732114880           Cell No.: (e.g. 0.72000000) *           0732114880           Fax No.: (e.g. 0.120000000)           0732114880                                                                                                    | TEST 2                           |                               |                               |                                                |                        |                    |
| TEST 2         Email *         n.fungene@medicalschemes.com         Telephone (Office): (e.g. 012000000) *         0732114880         Telephone (Home): (e.g. 012000000)         0732114880         Cell No.: (e.g. 075000000) *         0732114880         Fax No.: (e.g. 012000000)         0732114880                                                                                                    | b) Postal Addre                  | 15 *                          |                               |                                                |                        |                    |
| Email *         n.fungene@medicalschemes.com         Telephone (Office): (e.g. 0120000000) *         0732114880         Telephone (Home): (e.g. 0120000000)         0732114880         Cell No.: (e.g. 0750000000) *         0732114880         Fax No.: (e.g. 0120000000)         0732114880                                                                                                    | TEST 2                           |                               |                               |                                                |                        |                    |
| Telephone (Office): (e.g. 0120000000) *         0732114880         Telephone (Home): (e.g. 0120000000)         0732114880         Cell No:: (e.g. 0780000000) *         0732114880         Fax No:: (e.g. 0120000000)         0732114880                                                                                                    | :) Email *                       |                               |                               |                                                |                        |                    |
| Telephone (Office): (e.g. 0120000000) * 0732114880 Telephone (Home): (e.g. 0120000000) 0732114880 Cell No.: (e.g. 0780000000) * 0732114880 Fax No.: (e.g. 012000000) D732114880                                                                                                    | n.rungene@r                      | neoicaischemes.com            |                               |                                                |                        |                    |
| Telephone (Home): (e.g. 012000000)           0732114880           Cell No.: (e.g. 075000000) •           0732114880           Fax No.: (e.g. 012000000)           0732114880                                                                                                    | f) Telephone (0<br>0732114880    | (ffice): (e.g. 0120000000) *  |                               |                                                |                        |                    |
| Telephone (Home): (e.g. 0120000000)<br>0732114880<br>Cell No.: (e.g. 0780000000) *<br>0732114880<br>Fax No.: (e.g. 0120000000)<br>0732114880                                                                                                    | 0732114000                       |                               |                               |                                                |                        |                    |
| Cell No.: (e.g. 0750000000) *<br>0732114880<br>Fax No.: (e.g. 0120000000)<br>0732114880                                                                                                    | e) Telephone (                   | Home): (e.g. 0120000000)      |                               |                                                |                        |                    |
| Cell No.: (e.g. 0780000000) * 0732114880 Fax No.: (e.g. 0120000000) 0732114880                                                                                                    | 0732114880                       |                               |                               |                                                |                        |                    |
| Fax No.: (e.g. 012000000)<br>0732114880                                                                                                    | I) Cell No.: (e.g.<br>0732114880 | 0780000000) *                 |                               |                                                |                        |                    |
| Fax No.: (e.g. 0120000000)<br>0732114880                                                                                                    | 0102114000                       |                               |                               |                                                |                        |                    |
| 0732114880                                                                                                    | g) Fax No.: (e.g                 | . 0120000000)                 |                               |                                                |                        |                    |
|                                                                                                    | 0732114880                       |                               |                               |                                                |                        |                    |

| 9. Accreditation Number pre                                                                                                    | viously allocated (if applical                                                                                          | sle):                                                           |                                                                       |                                             |                                                         |                                                    |                           |
|----------------------------------------------------------------------------------------------------|----------------------------------------------------------------------------------------------------|-----------------------------------------------------------------|-----------------------------------------------------------------------|---------------------------------------------|---------------------------------------------------------|----------------------------------------------------|---------------------------|
| 29925                                                                                                    |                                                                                                    |                                                                 |                                                                       |                                             |                                                         |                                                    |                           |
| 10. Financial Services Board                                                                                                    | license number: *                                                                                                    |                                                                 |                                                                       |                                             |                                                         |                                                    |                           |
| 0732114880                                                                                                    |                                                                                                    |                                                                 |                                                                       |                                             |                                                         |                                                    |                           |
| 11. Academic qualifications                                                                                                    | (Certified copies of official do                                                                                        | cumentation to be attach                                        | ed): *                                                                |                                             |                                                         |                                                    |                           |
| QUALIFICATION                                                                                                    |                                                                                                    | INSTITUTION                                                     |                                                                       | YEAR OBTAIN                                 | ED                                                      |                                                    |                           |
| Qual One                                                                                                    |                                                                                                    | Inst One                                                        |                                                                       | 2014                                        |                                                         | Dele                                               | te row                    |
| Qual One                                                                                                    |                                                                                                    | Inst One                                                        |                                                                       | 2014                                        |                                                         | Dele                                               | te row                    |
| <ol> <li>Relevant employment hist<br/>tars relevant experience have</li> <li>OTE: (in the event that the<br/>roker provided you meet th</li> </ol> | ory and/or experience in hea<br>been completed satisfactoril<br>applicant fails to provide pro<br>e other requirements) | thcare consulting and ma<br>µ,):*<br>sof of the required 2 year | rketing: ( <i>To be supported with</i><br>s demonstrated relevant exp | h <b>references by n</b><br>berience, he/sh | nedical scheme(s) confirmi<br>e may qualify to be accre | ng that the required per<br>dited as an apprentice | iod of two<br>health care |
| POSITION HELD                                                                                                    | EMPLOYER                                                                                                    |                                                                 | FROM                                                                  |                                             | то                                                      |                                                    |                           |
| Pos One                                                                                                    | Emp One                                                                                                    |                                                                 | 10/01/2019                                                            |                                             | 10/08/2019                                              | Delet                                              | e row                     |
| Pos One                                                                                                    | Emp One                                                                                                    |                                                                 | 10/01/2019                                                            |                                             | 10/08/2019                                              | Delet                                              | e row                     |
| Add row<br>'ou can add or de                                                                                                    | elete rows for qu                                                                                                    | alifications and                                                | d position held                                                       |                                             |                                                         |                                                    |                           |
| )o not forget                                                                                                    | to proce Sa                                                                                                    | ive & Conti                                                     | inue on Secti                                                         | Sav                                         | ve & Contin                                             |                                                    |                           |
| application w                                                                                                    | /on't save, a                                                                                                    | nd the rest                                                     | of the Section                                                        | ons wi                                      | ill hang.                                               | your                                               |                           |

## Section B (Manner of providing brokers services)

| No                                                                                                    |                                                                                                    |                                                                                                    |                                                                   |                                                            |
|----------------------------------------------------------------------------------------------------|----------------------------------------------------------------------------------------------------|----------------------------------------------------------------------------------------------------|-------------------------------------------------------------------|------------------------------------------------------------|
|                                                                                                    |                                                                                                    |                                                                                                    |                                                                   |                                                            |
| 14. Name, details a                                                                                                    | nd accorditation number (if applicable) of empl                                                                                                    | over /Enter accreditation number an                                                                                                    | doress the enter key to search)                                   |                                                            |
| ACCREDITATION                                                                                                    | to accreate on number or approximely a single                                                                                                    | Oyer (Enter decreased on nonzee an                                                                                                    | a press are enter key to searchy                                  |                                                            |
| NO.                                                                                                    | NAME OF EMPLOYER                                                                                                    | HEAD OF ORGANISATION                                                                                                    | ACCREDITATION START DATE                                          | ACCREDITATION END DATE                                     |
| 4369                                                                                                    | KSHATRYA INVESTMENT HOLDINGS (PTV                                                                                                    | 1                                                                                                    | 08/06/2018                                                        | 08/05/2020                                                 |
| 15. Are you self-emp                                                                                                    | ployed as a health care broker? If so specify:                                                                                                    |                                                                                                    |                                                                   |                                                            |
| O Yes                                                                                                    |                                                                                                    |                                                                                                    |                                                                   |                                                            |
| O No                                                                                                    |                                                                                                    |                                                                                                    |                                                                   |                                                            |
|                                                                                                    |                                                                                                    |                                                                                                    |                                                                   |                                                            |
| a) As a sole propriet                                                                                                    | vor/independent broker?                                                                                                    |                                                                                                    |                                                                   |                                                            |
| O Yes                                                                                                    |                                                                                                    |                                                                                                    |                                                                   |                                                            |
| O No                                                                                                    |                                                                                                    |                                                                                                    |                                                                   |                                                            |
| i) The name under v                                                                                                    | which you trade (if applicable):                                                                                                    |                                                                                                    |                                                                   |                                                            |
| Trading name                                                                                                    |                                                                                                    |                                                                                                    |                                                                   |                                                            |
| Yes                                                                                                    |                                                                                                    | gan en en en en en en en en en en en en en                                                                                                  |                                                                   |                                                            |
| Yes<br>No<br>The name of your<br>ACCREDITATION N                                                                                                    | rorganisation/partnership/close corporatic                                                                                                    | on or other legal entity and accre                                                                                                    | ditation number with the Council (<br>NERSHIP / CLOSE CORPORATION | if application):                                           |
| Yes<br>No<br>The name of your<br>ACCREDITATION N<br>4369                                                                                                    | r organisation/partnership/close corporatic                                                                                                    | on or other legal entity and accre<br>NAME OF ORGANISATION / PARTM                                                                          | ditation number with the Council (<br>NERSHIP / CLOSE CORPORATION | if application):                                           |
| Yes No The name of your ACCREDITATION N 4369 As a subcontracto Yes No                                                                                                    | r organisation/partnership/close corporatio<br>10.<br>ed broker?                                                                                                    | on or other legal entity and accre<br>NAME OF ORGANISATION / PARTY<br>test name                                                             | ditation number with the Council (<br>NERSHIP / CLOSE CORPORATION | if application):                                           |
| <ul> <li>Yes</li> <li>No</li> <li>The name of your ACCREDITATION N</li> <li>4369</li> <li>As a subcontractor</li> <li>Yes</li> <li>No</li> <li>Details of master</li> </ul>                                     | organisation/partnership/close corporatio<br>10.<br>ed broker?<br>broker or entity to who you are subcontrac                                                            | on or other legal entity and accre<br>NAME OF ORGANISATION / PARTH<br>test name                                                             | ditation number with the Council (<br>NERSHIP / CLOSE CORPORATION | if application):                                           |
| <ul> <li>Yes</li> <li>No</li> <li>The name of your</li> <li>ACCREDITATION N</li> <li>4369</li> <li>As a subcontractor</li> <li>Yes</li> <li>No</li> <li>Details of master</li> <li>ACCREDITATION NO.</li> </ul> | r organisation/partnership/close corporatio<br>40.<br>ed broker?<br>broker or entity to who you are subcontrac<br>NAME OF MASTER BROKER                                 | on or other legal entity and accre<br>NAME OF ORGANISATION / PARTH<br>test name                                                             | ditation number with the Council (<br>NERSHIP / CLOSE CORPORATION | if application):                                           |
| Yes No The name of your ACCREDITATION N 4369 ACCREDITATION N Yes No Details of master ACCREDITATION NO. 4369                                                                                                    | r organisation/partnership/close corporatio<br>10.<br>ed broker?<br>broker or entity to who you are subcontrac<br>NAME OF MASTER BROKER<br>KSHATRYA INVESTMENT HOLDINGS | on or other legal entity and accre<br>NAME OF ORGANISATION / PARTH<br>test name<br>:ted: (Enter accreditation number<br>HEAD OF ORGANISATIO | ditation number with the Council (<br>NERSHIP / CLOSE CORPORATION | if application): RT DATE ACCREDITATION END DATE 08/05/2020 |

### (Please click the appropriate answer)

## Section C (To be completed by applicants applying as a sole proprietors/independent brokers)

#### Enter accreditation number and press enter to search it will automatically fill the other information.

16. Names of all brokers and apprentice brokers employed by the applicant (Enter accreditation number and press the enter key to search)

(These brokers must be individually accredited or their applications for accreditation must be submitted) \*

| ACCREDITATION NO. | BROKER NAME(S)          | ACCREDITATION START DATE | ACCREDITATION END DATE | ACCREDITATION TYPE |   |            |
|-------------------|-------------------------|--------------------------|------------------------|--------------------|---|------------|
| 225               | ADAM CHRISTIAAN BARNARD | 11/27/2017               | 11/27/2019             | Full Accreditation | Ŧ | Delete row |
| 655               | ALTESSA ALTAMURA        | 11/27/2019               | 11/26/2021             | Full Accreditation | • | Delete row |
| 8954              | null null               | mm/dd/yyyy               | mm/dd/yyyy             |                    | Ŧ | Delete row |
| Add row           |                         |                          |                        |                    |   |            |

#### Choose the medical scheme you have a contract with and the start date of the contract.

17. Supply the names of all medical schemes with whom the applicant has contracted to provide broker services (note that copies of the written agreement/s must be supplied)\*

| MEDICAL SCHEME(S)      |    | COMMENCEMENT DATE |            |
|------------------------|----|-------------------|------------|
| MEDIHELP               | ×v | 02/08/2008        | Delete row |
| THEBEMED               | ×v | 01/01/1999        | Delete row |
| BESTMED MEDICAL SCHEME | ×v | 03/03/2001        | Delete row |

Add row

Click on Save & Continue

## Section D (Fit and proper requirement) (To be completed by all applicants)

#### Read the question and click Yes or No. If Yes, please provide the supporting document

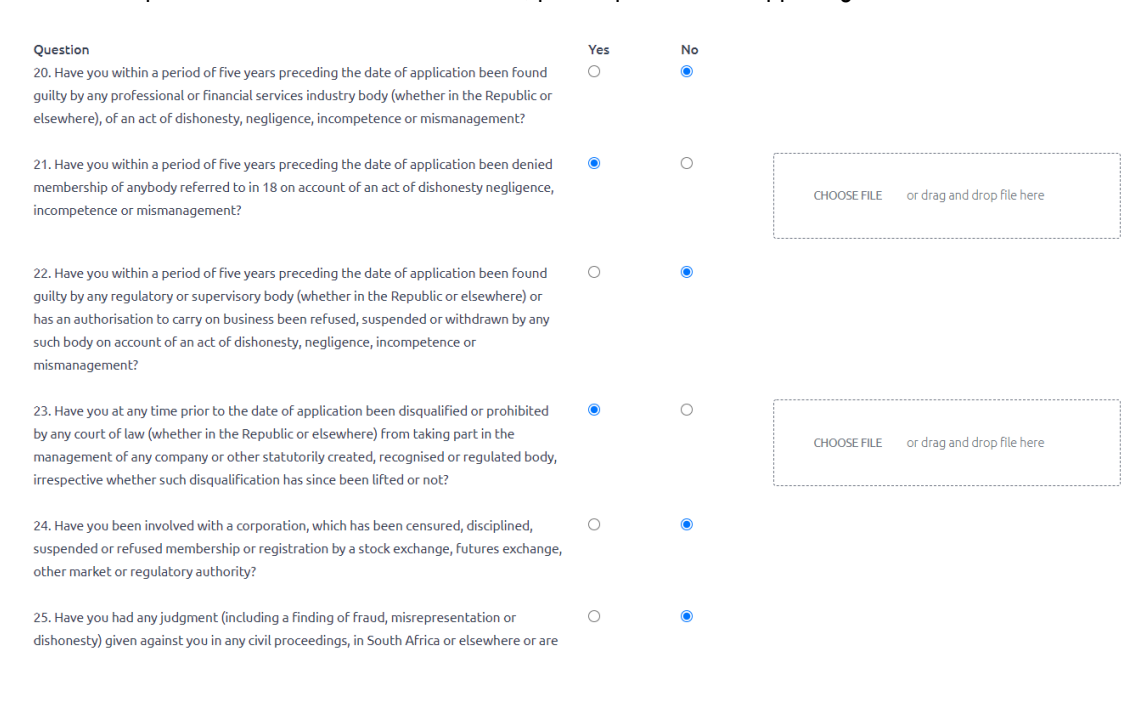

Click on Save & Continue

### Section E (To be completed by all applicants)

Attach your document, when you click on *yes*, a button will appear, click on it and it will allow you to browse and select the document you want to upload, when you select *No* you will need to provide a reason as to why you do not have that specific document.

| 32. Question                                                                                                    |   | Yes / No (Uploa | ad / Reason)                           |
|----------------------------------------------------------------------------------------------------|---|-----------------|----------------------------------------|
| 1. A certified copy of the applicant's identity document/valid passport.                                                                                                    | ۲ |                 | CHOOSE FILE or drag and drop file here |
| 2. Certified copy of highest academic qualifications (minimum, matric).                                                                                                    | ۲ |                 | CHOOSE FILE or drag and drop file here |
| 3. A copy of contract(s)/agreement(s) entered into between the applicant and the<br>Medical Scheme concerned with reference to question 12                                                                                                    | 0 | 0               |                                        |
| 4. A copy of contract(s)/agreement(s) entered into between the applicant and the<br>subcontractor concerned with reference to question 15 (c)                                                                                                    | 0 | 0               |                                        |
| 5. Original certificate of good standing from the South African Revenue Services.                                                                                                    | 0 | 0               |                                        |
| 6. Proof of change of surname (If your current surname differs to surname on academic qualification)                                                                                                    | 0 | 0               |                                        |
| <ol> <li>References from medical schemes as an employer substantiating the period during<br/>which applicant conducted broker services (see question 12). (Compulsory if applying as<br/>an individual broker)</li> </ol>                                                                                   | 0 | 0               |                                        |
| <ol> <li>Documentary evidence signifying accredited supervising broker's consent reference<br/>to Section A (Compulsory if applying as an apprentice broker)</li> </ol>                                                                                                    | 0 | 0               |                                        |
| <ol> <li>Proof of payment of the prescribed non-refundable application fee of R1400.00<br/>(Regulation 31 in terms of the Medical Schemes Act, 1998) is attached. (Applications<br/>received without proof of payment will not be acknowledged)<br/>COUNCIL FOR MEDICAL SCHEMES: BANKING DETAILS</li> </ol> |   |                 | CHOOSE FILE or drag and drop file here |
| <ul> <li>Bank: AB5A</li> <li>Branch: Vermeulen Street</li> <li>Branch Code: 517 245</li> <li>Account number: 4051 163 394</li> <li>Reference: I.D Number or Name of Broker</li> </ul>                                                                                                    |   |                 |                                        |
| 10. Please click here to download the Managed Integrity Evaluation (MIE) consent form.<br>Complete the form and use the "Yes" option to upload the form.                                                                                                    | ۲ |                 | CHOOSE FILE or drag and drop file here |

Please Note: Identity document/valid passport, qualifications, proof of payment and MIE are required if you don't provide them your application will not be processed.

Click Save & Continue

#### Section F (To be completed by all applicants)

Section F:

(Consent for the use of Personal Information)

I hereby authorize the Council for Medical Schemes (CMS) and its duly authorized verification agent, Managed Integrity Evaluation (Pty) Ltd ("MIE") as Responsible Parties, to access my Personal Information and conduct background screening checks including, but not limited to qualifications.

I understand that verification requests form part of the background screening process.

I acknowledge that any personal information supplied to the CMS is provided voluntarily and that the CMS may not be able to comply with its obligations if the correct personal information is not supplied.

I understand that privacy is important to the responsible parties and the responsible parties will use reasonable efforts in order to ensure that any personal information in their possession or processed on their behalf is kept confidential, stored in a secure manner and processed in terms of South African law and for the purposes I have authorized.

I warrant that all information, including personal information, supplied to the CMS is accurate and current and agree to correct and update such information when necessary.

By submitting any personal information to the CMS in any form, I acknowledge that such conduct constitutes a reasonable, unconditional, specific and voluntary consent to the processing of such personal information in the following manner by the CMS and/or verification information suppliers:

- Personal information may be shared by the CMS with MIE and may be further shared by MIE with the Verification Information Suppliers for verification or other legitimate purposes;
- Personal information may be stored for a reasonable period by the CMS, MIE and/or the Verification Information Suppliers, and
- Personal information may be transferred cross-border to countries, which do not necessarily have data-protection laws similar to South Africa, for verification or storage
  purposes. In any cross-border transfer of personal information the recipient will be notified of the need to protect the confidentiality of the personal information.

I take note that if the responsible party has utilized the personal information contrary to the Privacy and Data Protection Conditions, I may first resolve any concerns with that responsible party. If I am not satisfied with such process, I have the right to lodge a complaint with the Information Regulator.

A copy of the personal information kept by the responsible parties will be furnished to me upon request in terms of the provisions of the Protection of Personal Information Act (POPI) and I understand that I may dispute any information in the record provided.

I unconditionally agree to indemnify the responsible parties, and Verification information Suppliers, acting in good faith in taking reasonable steps to process my personal information lawfully, against any liability that my result from the processing of my personal information. This includes unintentional disclosures of such personal information to, or access by unauthorized persons, and/or any reliance which may inadvertently be placed on inaccurate, misleading, or outdated personal information, provided to the CMS by myself or by a third party in respect of me.

□ I hereby consent to the above use of Personal Information \*

Click on the check box to give consent.

Save & Continue

Click Save & Continue

#### Section G (To be completed by all applicants)

#### Accept the declaration by clicking on the check box

Section G: (Declaration by applicant)

📋 I declare that, to the best of my knowledge, the information herein supplied is complete, true and correct and not misleading in any respect. \*

I undertake to supply any further information requested by the office of the Registrar, or Council for Medical Schemes, as and when required for purposes of carrying out the provisions of \*

I undertake to abide by the legislative requirements and by the fit and proper and the requirements and the code of conduct determined by the Registrar of Financial Services Board in terms of the Financial Advisory and Intermediary Services Act, 2002 from time to time. \*

Please note: Incomplete applications will be deemed outdated and closed within 6 months from date of receipt.

Submit

Click Submit

After submitting your application, you will receive an email and SMS with your reference number.

## Organisation

Application Form

### Section A (To be completed by all applications)

| Section A:                                  |                                                  |                           |                |
|---------------------------------------------|--------------------------------------------------|---------------------------|----------------|
| Note: (Organisation details)                |                                                  |                           |                |
|                                             |                                                  |                           |                |
|                                             |                                                  |                           |                |
| Has this organisation been accredited be    | fore? (Has an existing OPG accreditation numb    | er)                       |                |
|                                             |                                                  |                           |                |
| Yes                                         |                                                  |                           | ~              |
| 1. Company/organisation ORG Number *        |                                                  |                           |                |
| Note: (Enter organisation number without    | t the ORG prefix and press the enter key to sear | ch and pre-populate form) |                |
| 3629                                        |                                                  |                           |                |
| 2. Registration no. of entity 0000/000000   | 0/00 *                                           |                           |                |
| 12345678                                    |                                                  |                           |                |
| 2. State the translated abbreviated name    | a trading name or deviative, if any, of the nam  | a in question 1 1         |                |
| 5. State the translated, appreviated hame   | e, crading name of deviative, if any, of the nam | e in quesción 1. *        |                |
| A.) TRANSLATE                               | B.) ABBREVIATED                                  | C.) TRADING NAME          | D.) DERIVATIVE |
|                                             |                                                  |                           |                |
| 4. Furnish the particulars of the head offi | ce of the applicant broker organisation          |                           |                |
| a.) Physical Address *                      | ce of the applicate broker organisation          |                           |                |
| 123 TEST DRIVE                              |                                                  |                           |                |
|                                             |                                                  |                           |                |
| b.) Physical Suburb *                       |                                                  |                           |                |
| TEST                                        |                                                  |                           |                |
| c.) Physical City *                         |                                                  |                           |                |
| TEST                                        |                                                  |                           |                |
|                                             |                                                  |                           |                |
| d.) Physical Code *                         |                                                  |                           |                |
| 1234                                        |                                                  |                           |                |
| e.) Postal Address *                        |                                                  |                           |                |
|                                             |                                                  |                           |                |

Note: (Enter organisation number without the ORG prefix and press the enter key to search and pre-populate form)

e.g. 3629 and press enter for the details to populate

Complete all the required information.

Click Save & Continue

## Section B (To be completed by all applications)

Section B:

(Manner of providing broker services)

19. Are you or will you provide broker services directly to medical schemes? \*

#### O Yes No

20. If the answer to question 19 is "yes", please provide the names of all medical schemes and commencement dates with whom the organisation has contracted (note that copies of written agreements must be supplied): \*

| MEDICAL SCHEME                                                                      |                                                | COMMENCEMENT DATE               |                                 |                           |                       |  |
|-------------------------------------------------------------------------------------|------------------------------------------------|---------------------------------|---------------------------------|---------------------------|-----------------------|--|
|                                                                                     | × ~                                            | yyyy/mm/dd                      |                                 | Delete ro                 | w                     |  |
| Add row                                                                             |                                                |                                 |                                 |                           |                       |  |
| 21. Are you or will you pro                                                         | ovide broker services as a subcontrator to a   | nother broker or other organisa | ition? *                        |                           |                       |  |
|                                                                                     |                                                | ·····                           |                                 |                           |                       |  |
| O                                                                                   |                                                |                                 |                                 |                           |                       |  |
| Yes No                                                                              |                                                |                                 |                                 |                           |                       |  |
| 22. If the answer to quest agreements:                                              | ion 21 is "yes", please provide details to the | e parties or persons to whom th | e applicant provides subcontrac | ted broker services and p | rovide copies of such |  |
| (Enter accreditation num                                                            | ber without the prefix and press the enter k   | key to search) *                |                                 |                           |                       |  |
| BROKERAGE /<br>ORGANISATION<br>ACCREDITATION NO.                                    | BROKERAGE / ORGANISATION                       | ACCREDITATION FROM DATE         | ACCREDITATION TO DATE           | ACCREDITATION TYPE        |                       |  |
| #00                                                                                 |                                                | yyyy/mm/dd                      | yyyy/mm/dd                      |                           | Delete row            |  |
| Add row                                                                             |                                                |                                 |                                 |                           |                       |  |
|                                                                                     |                                                |                                 |                                 |                           |                       |  |
| 23. Are you or will you pro                                                         | ovide broker services as a principal contract  | or who subcontracts services to | another broker, brokerage or p  | erson? *                  |                       |  |
| O                                                                                   |                                                |                                 |                                 |                           |                       |  |
| Yes No                                                                              |                                                |                                 |                                 |                           |                       |  |
|                                                                                     |                                                |                                 |                                 |                           |                       |  |
| 24. If the answer to quest                                                          | ion 23 is "yes", please provide details to the | e parties or persons to whom se | rvices are subcontracted to and | provide copes of such ag  | eements:              |  |
| (Enter accreditation number without the prefix and press the enter key to search) * |                                                |                                 |                                 |                           |                       |  |
| BROKERAGE /<br>ORGANISATION<br>ACCREDITATION NO.                                    | BROKERAGE / ORGANISATION                       | ACCREDITATION FROM DATE         | ACCREDITATION TO DATE           | ACCREDITATION TYPE        |                       |  |
| #00                                                                                 |                                                | yyyy/mm/dd                      | yyyy/mm/dd                      |                           | Delete row            |  |
| Add row                                                                             |                                                |                                 |                                 |                           |                       |  |

Click Save & Continue

# Section C (Fit and proper requirements) (To be completed by all applicants)

Read the question and click Yes or No. If Yes, please provide the supporting document.

| Question                                                                                                    | Yes | No |                                        |
|----------------------------------------------------------------------------------------------------|-----|----|----------------------------------------|
| 25. Does the applicant or any of its directors/members/shareholders/proprietors have any charabolding or financial interact in                                                                                                    | 0   | ۲  |                                        |
| (a) an administrator of medical schemes                                                                                                    | ۲   | 0  |                                        |
|                                                                                                    |     |    | CHOOSE FILE or drag and drop file here |
| (b) a broker organisation;                                                                                                    | ۲   | 0  |                                        |
|                                                                                                    |     |    | CHOOSE FILE or drag and drop file here |
| (c) a managed care organisation                                                                                                    | 0   | ۲  | L                                      |
| (e) a managea care organisación,                                                                                                    | 0   |    |                                        |
| (d) a group of health care providers;                                                                                                    | 0   | ۲  |                                        |
| (e) any other organisation which provides health care services to medical schemes;                                                                                                    | 0   | ۲  |                                        |
| (f) a life office, a short term insurance company or a re-insurer.                                                                                                    | 0   | ۲  |                                        |
| 26. Has the applicant or any of its directors/ members within a period of five years<br>preceding the date of application been found guilty by any professional or financial<br>services industry body (whether in the Republic or elsewhere), of an act of dishonesty,<br>negligence, incompetence or mismanagement? | 0   | ۲  |                                        |
|                                                                                                    |     |    | Save & Continue                        |

Click Save & Continue

## Section D Supporting Documents (To be completed by all applicants)

Attach your document, when you click on *yes*, a button will appear, click on it and it will allow you to browse and select the document you want to upload, when you select *No* you will need to provide a reason as to why you do not have that specific document.

#### Section D:

Note: Incomplete applications will be deemed outdated and closed within 6 months from date of receipt.

(I hereby enclose the following documents)

| 35. Question                                                                                                    | Yes / No(Uplo | ad / Reason) |             |                            |
|----------------------------------------------------------------------------------------------------|---------------|--------------|-------------|----------------------------|
| 1. A copy of the cv referred to in Section A question 8                                                                                                    | 0             | 0            |             |                            |
| 2. Copies of broker agreements between the applicant and medical schemes referred to<br>in question 20 or one or more letters of intent from medical schemes indicating their firm<br>offers to contract with the applicant for the provision of broker services.                                                                                                    | 0             | 0            |             |                            |
| <ol> <li>Copies of agreements to provide broker services as subcontractor referred to in<br/>question 21.</li> </ol>                                                                                                    | 0             | 0            |             |                            |
| <ol> <li>Copies of agreements to provide broker services as a principal contractor referred to in<br/>question 23.</li> </ol>                                                                                                    | 0             | 0            |             |                            |
| <ol> <li>A copy of the signed most recent audited annual financial statements in respect of the<br/>organization with notes thereto</li> </ol>                                                                                                    | 0             | 0            |             |                            |
| 6. Original certificate of good standing from the South African Revenue Services.                                                                                                    | 0             | 0            |             |                            |
| <ul> <li>7. Proof of payment of the prescribed non-refundable application fee of R1400.00<br/>(Regulation 31 of the Medical Schemes Act, 1998) is attached. (Applications received<br/>without proof of payment will not be acknowledged)<br/>COUNCIL FOR MEDICAL SCHEMES: BANKING DETAILS</li> <li>Bank: ABSA</li> <li>Branch: Vermeulen Street</li> <li>Branch Code: 517 245</li> </ul> | ۲             | 0            | CHOOSE FILE | or drag and drop file here |
| Account number: 4051 163 394     Reference: I.D Number or Name of Broker                                                                                                    |               |              |             |                            |
| 8. Please provide a copy of the organisation's current B-BBEE certificate if available (for<br>statistical purposed only)                                                                                                    | 0             | 0            |             |                            |
| <ol> <li>One or more letters of intent from medical schemes indication their firm offers to<br/>contract with the applicant organization for the provision of broker services</li> </ol>                                                                                                    | 0             | 0            |             |                            |
|                                                                                                    |               |              |             | Save & Continue            |

Click Save & Continue

#### Section E (To be completed by all applicants)

Accept the declaration by clicking on the check boxes

| Sectio | n E:                                                                                                    |
|--------|----------------------------------------------------------------------------------------------------|
| (Decla | ration by head of organisation)                                                                                                    |
|        | I declare that, to the best of my knowledge, the information herein supplied is complete, true and correct and not misleading in any respect.*                                                                                                    |
|        | I hereby confirm that I have the necessary authority to furnish this information and to make the undertakings required herein.*                                                                                                    |
|        | I undertake to abide by the legislative requirements and by the fit and proper requirements and the code of conduct determined by the Registrar of Financial Services<br>Board in terms of the Financial Advisory and Intermediary Services Act, 2002 as amended from time to time.* |
|        | I undertake to supply any further information requested by the office of the Registrar, or Council for Medical Schemes, as and when required for purposes of carrying out the provisions of the Medical Schemes Act, 1998 and regulations published thereunder.*                     |
|        |                                                                                                    |

Submit

#### Click Submit

After submitting your application, you will receive an email and SMS with your reference number.

### **Submitting requested Outstanding Documents**

Once your application is analysed by the Accreditation Analyst, there may be additional outstanding documents required. You will receive an email requesting the outstanding documents. To submit these documents, login into the portal and on the homepage, you will see the application like below.

| 合 Home                                                                               |          |               |         |             |               |               |                 |
|--------------------------------------------------------------------------------------|----------|---------------|---------|-------------|---------------|---------------|-----------------|
| Applications                                                                         |          |               |         |             |               |               |                 |
| REF# BR/ORC# TYPE Application Not Complete                                           | × .      | OUT. DOCS     | OVERDUE |             | v             | ACTION        | COMPLETED       |
| Renewal Application Not Complete                                                     |          | Upload        | 0 days  |             | ~             | View          | 2020-03-20 11:0 |
|                                                                                      |          |               |         |             |               |               |                 |
| ck on 'I loload' and you will see the outstanding                                    | docum    | ients re      | aueste  | d Click     | nn 'Yes'      | the Click     | 'n              |
| noose File'.                                                                         | uocum    |               | queste  |             | JI 163,       |               |                 |
|                                                                                      |          |               |         |             |               |               |                 |
|                                                                                      |          |               |         |             |               |               |                 |
| utstanding (Supporting Documents)                                                    |          |               |         |             |               |               |                 |
| poporting Documents                                                                  |          |               |         |             |               |               |                 |
| estion #/Document                                                                    | Yes / No | o (Upload / R | eason)  |             |               |               |                 |
| Certified copy of highest academic qualifications (minimum, matric).                 | ۲        | 0             | ſ       |             |               |               |                 |
|                                                                                      |          |               |         | CHOOSE FILE | or drag and d | rop file here |                 |
|                                                                                      |          |               |         |             |               |               |                 |
| Proof of payment of the prescribed non-refundable application fee of R1400.00        | ۲        | 0             | ſ       |             |               |               |                 |
| ceived without proof of payment will not be acknowledged)                            |          |               |         | CHOOSE FILE | or drag and d | rop file here |                 |
| Bank: ABSA                                                                           |          |               | L       |             |               |               |                 |
| Branch: Vermeulen Street     Branch Code: 517 245                                    |          |               |         |             |               |               |                 |
| • Account number: 4051 163 394                                                       |          |               |         |             |               |               |                 |
| Reference: I.D Number or Name of Broker                                              |          |               |         |             |               |               |                 |
| . Please click here to download the Managed Integrity Evaluation (MIE) consent form. | ۲        | 0             | Γ       |             |               |               |                 |
| mplete the form and use the "Yes" option to upload the form.                         |          |               |         | CHOOSE FILE | or drag and d | rop file here |                 |
|                                                                                      |          |               | L       |             |               |               |                 |
|                                                                                      |          |               |         |             |               | _             | _               |
|                                                                                      |          |               |         |             |               | Su            | ubmit           |

#### Upload all the requested files and click on 'Submit'

Your will receive a Success message on screen and your application status will change to "Outstanding Document Received"

## How to check if a Broker/Brokerage is Accredited

Navigate to Resources  $\rightarrow$  Click on Regulated Entities  $\rightarrow$  scroll down to Accredited Medical Brokers/Brokerages and click on Read More, you will be presented with the search page to search for Accredited Brokers and Brokerages

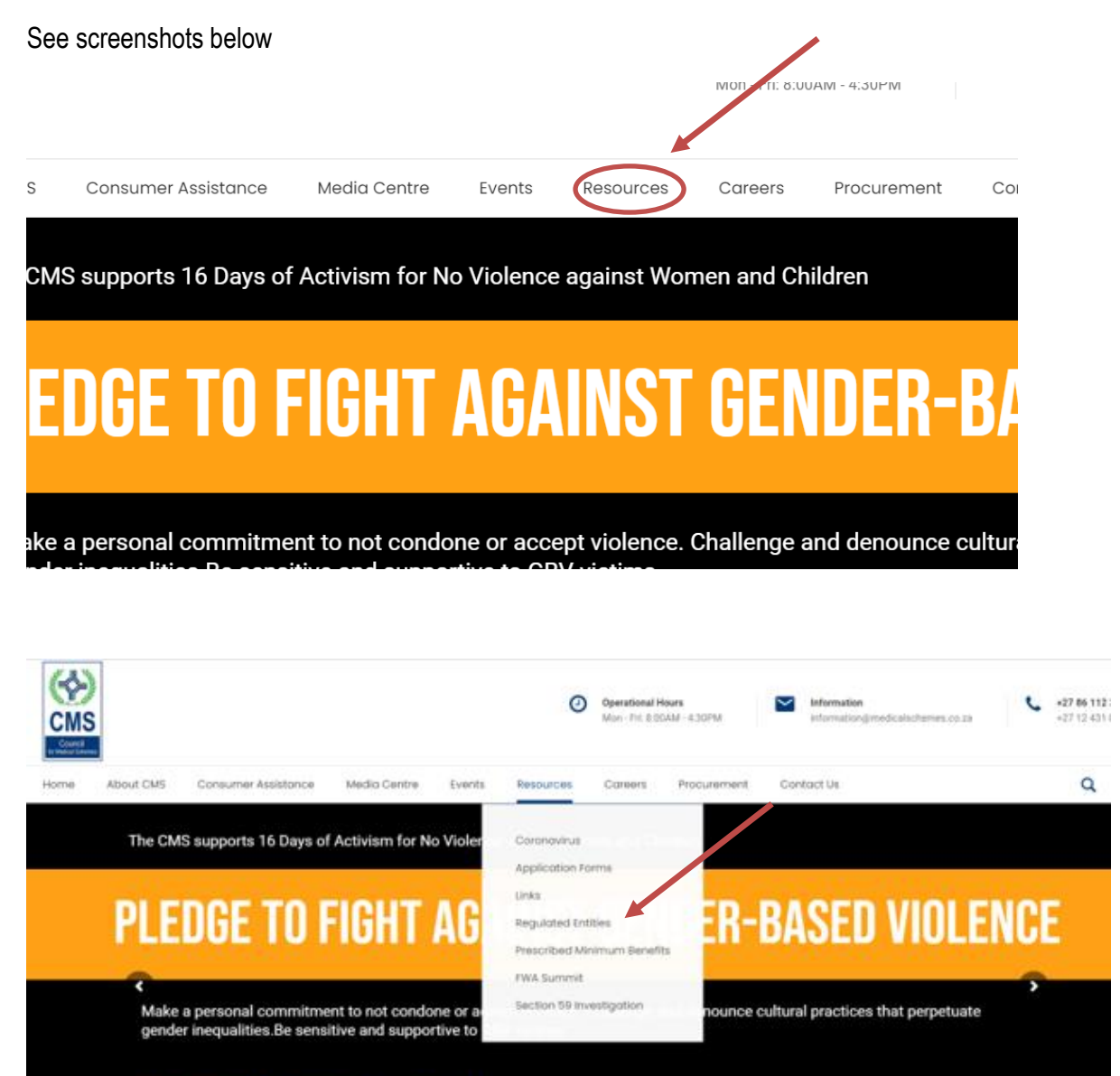

#WeRememberSA #16Days #StopAbuse #StopGBV

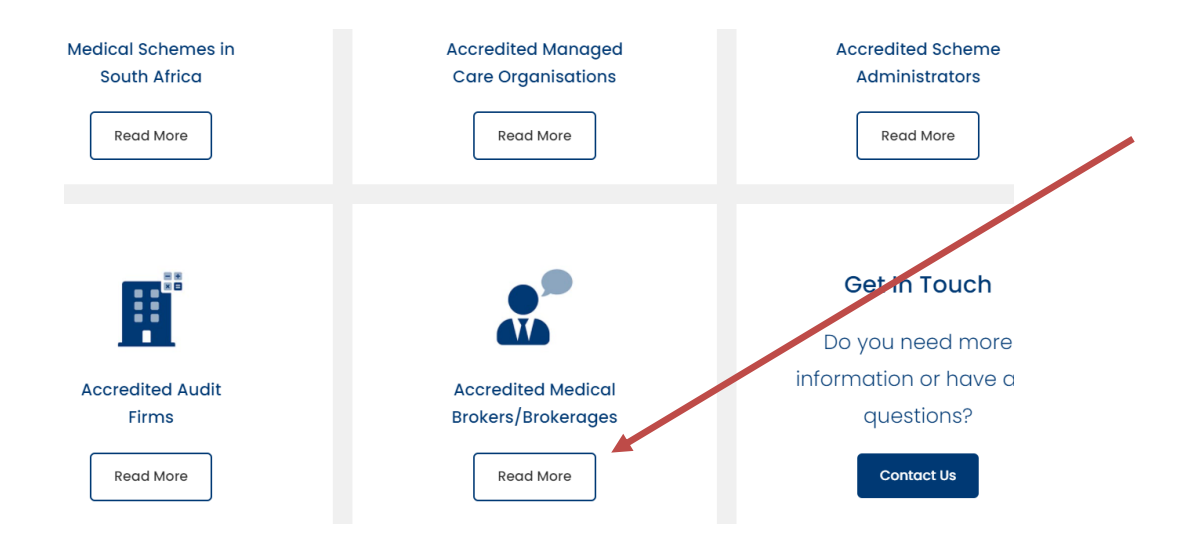

## **Frequently Asked Questions**

- I receive an email with outstanding document what should I do?
   If any outstanding documents are specified by the Accreditation department an email will be sent to the applicant specifying what documents are needed.
- 2. When I register it tells me my ID number already exist? If your ID number already exists, it means you are a Broker with us, you must do the *Forgot your password*?
- 3. My email address has changed what should I do? If you have changed your email address, please send your new email address to <u>Accreditenguiries@medicalschemes.co.za</u> requesting the change. You can also send the details of the head of organisation to this email address for update.
- 4. I cannot upload documents; why does the portal not save the documents I Upload? You have not saved Section A. Please complete and Save Section A first before proceeding to the next sections, failing to save section A will result in your other sections not saving and you would be unable to upload any documents.
- 5. Can I apply on behalf of a Broker or Brokerage/ORG? The Head of the ORG or the Individual Broker has to complete the applications in their own capacity, because of the declaration and fit and proper questions, a third person is not allowed to complete the application on their behalf.
- 6. I sent my reset password link to someone to do the reset. This will not work, the user doing a reset password that receives the email has to perform the password resetting by clicking the URL from his/her email, forwarding the email on, invalidates the URL.

#### 7. Invalid token message.

The invalid token error comes up when the recipient of the password reset email forwards the email with the link the link is not used by the recipient. The link is invalidated in this case for security reasons.

Another reason the invalid token error comes up is if the password reset link received is used after 60 minutes has lapse. Again, a security measure.

The recipient of the password reset email must be the one to click through on the link received. Once the email is forwarded the link is invalidated.

#### 8. Why is my application not saving, it just hangs?

The reason the application is not saving is because you have not saved Section A.

Please log in go to Apply  $\rightarrow$  Organisation/Individual Application Go to Section A and save this section first, once saved, go the next section and save. You must save each section as you go along.